## CYSE 270: Linux System for Cybersecurity

Assignment: Lab 2 – Working on the Command Line

## **CYSE 270: Linux System for Cybersecurity**

The goal of this lab is to help you install the three operating systems that you will use during the remainder of the labs.

IMPORTANT: Please take the screenshot for each step and submit those with correct step number in a word or pdf file. You can take screenshot for multiple steps that fit into one screen.

## **Before the Lab – Required reading**

Please refer to the slides for week-2 (in canvas), and complete the example practices

## Task A Using Shell Features (100 points)

- 1. Boot your Linux virtual machine. After your Linux system has been loaded, Open the terminal
- At the command prompt, type pwd and press Enter to view the current working directory. What is your current working directory?
- 3. At the command prompt, type **cd** and press Enter. At the command prompt, type pwd and press Enter to view the current working directory. Did your current working directory change? Why or why not?
- 4. At the command prompt, type **cd**. and press Enter. At the command prompt, type **pwd** and press Enter to view the current working directory. Did your current working directory change? Why or why not?
- 5. At the command prompt, type **cd** .. and press Enter. At the command prompt, type **pwd** and press Enter to view the current working directory. Did your current working directory change? Why or why not?
- 6. At the command prompt, type **cd root** and press Enter. At the command prompt, type **pwd** and press Enter to view the current working directory. Did your current working directory change? Where are you now? Did you specify a relative or absolute pathname to your home directory when you used the cd root command?
- 7. At the command prompt, type **cd etc** and press Enter. What error message did you receive and why?
- 8. At the command prompt, type **cd /etc** and press Enter. At the command prompt, type **pwd** and press Enter to view the current working directory. Did your current working directory

change? Did you specify a relative or absolute pathname to the /etc directory when you used the cd /etc command?

- 9. Using a relative pathname, move to the **skel** directory. At the command prompt, type **pwd** and press Enter to view the current working directory. Did your current working directory change?
- 10. Execute the correct command to return to your home directory.